# **OPTO 22**

# HART Sample Subroutines for PAC Control

## **INTRODUCTION**

The HART (Highway Addressable Remote Transducer) Sample Subroutines for PAC Control allow Opto 22 controllers, using PAC Control to communicate with a HART transmitter via an Opto 22 HART input module (SNAP-AIMA-iH).

What's included:

- 14 PAC Control subroutines—one subroutine for each of 14 universal HART commands
- An Example Chart using the subroutines

After wiring the HART transmitter to the input module<sup>1</sup> and then running the example strategy, you can read HART data right away.

This technical note includes the following topics:

| Торіс                                                   | Page |
|---------------------------------------------------------|------|
| Understanding the HART Protocol                         | 1    |
| What's Required                                         | 2    |
| HART Commands Supported                                 | 2    |
| Installing the Example Strategy                         | 3    |
| Using the Subroutines                                   | 3    |
| Unpacking Data Strings Received from HART Commands      | 7    |
| HART Commands and Subroutine Instructions and Variables | 8    |

# UNDERSTANDING THE HART PROTOCOL

The information in this technical note assumes that you are knowledgeable about using the HART protocol. Even for those who are experienced, we highly recommend reviewing the information on the HART Communication Foundation website:

http://en.hartcomm.org/

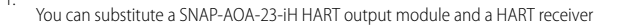

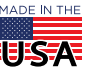

**OPTO 22** • 800-321-6786 • 1-951-695-3000 • www.opto22.com • sales@opto22.com

© 2014-2018 Opto 22. All rights reserved. Dimensions and specifications are subject to change. Brand or product names used herein are trademarks or registered trademarks of their respective companies or organizations.

# WHAT'S REQUIRED

Before using the subroutines and example strategy, you will need:

- A PC running PAC Control software and the HART Sample Subroutines
- PAC Project (Basic or Pro) 9.4 or newer
- SNAP PAC controller with firmware version 9.4 or newer
- SNAP-AIMA-IH , HART communication analog 4-20 mA input module

# HART COMMANDS SUPPORTED

The following universal HART commands are supported by the PAC Control subroutines included in the example strategy. For details on the PAC Control variables used in each subroutine, see "HART Commands and Subroutine Instructions and Variables" on page 8.

| HART<br>Command | Name                                         | PAC Control Subroutine                            |
|-----------------|----------------------------------------------|---------------------------------------------------|
| 0               | Read Unique Identifier                       | HART_Command_0_ReadUniqueDeviceID                 |
| 1               | Read Primary Variable                        | HART_Command_1_ReadHartVariables                  |
| 2               | Read Loop Current and Percent of Range       | HART_Command_2_ReadLoopCurrent_RangePercent       |
| 3               | Read Dynamic Variables and Loop Current      | HART_Command_3_ReadDynamicVAR_LoopCurrent         |
| 6               | Write Polling Address                        | HART_Command_6_WritePollingAddress                |
| 7               | Read Loop Configuration                      | HART_Command_7_ReadLoopConfiguration              |
| 8               | Read Dynamic Variable Classification         | HART_Command_8_ReadDynamicVariableClassifications |
| 12              | Read Message                                 | HART_Command_12_ReadMessage                       |
| 13              | Read Tag, Descriptor, Date                   | HART_Command_13_ReadTAGDescriptor_Date            |
| 14              | Read Primary Variable Transducer Information | HART_Command_14_ReadPrimaryVariableTransducerInfo |
| 15              | Read Device information                      | HART_Command_15_ReadDeviceInfo                    |
| 16              | Read Final Assemble Number                   | HART_Command_16_ReadFinalAssemblyNumber           |
| 17              | Write Message                                | HART_Command_17_WriteMessage                      |

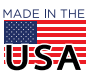

PAGE 2

# INSTALLING THE EXAMPLE STRATEGY

To install the example strategy on your computer, extract the contents of the PACControlHARTSubroutines.zip file to a folder on your C: drive. A good location is to create a new folder in the PAC Project installation directory.

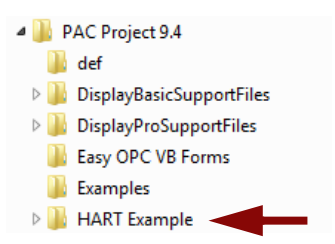

## USING THE SUBROUTINES

Also see form 1700, the PAC Control User's Guide for detailed instructions on how to configure a controller, add an I/O unit, and use a subroutine.

Here are the basic steps to start reading data from your HART transmitter:

1. Open the strategy in PAC Control. The following message appears.

| trol Basic                                                                                      | 83                                                                                                    |
|-------------------------------------------------------------------------------------------------|----------------------------------------------------------------------------------------------------|
| The subroutine files were not found in their original location<br>Archived copies were found at |                                                                                                    |
| "C:\Users\sshimelash\Documents\My<br>Projects\HARTExample\Subs\"                                |                                                                                                    |
| Do you want to use the subroutines from this location?                                          |                                                                                                    |
| Ves No                                                                                          |                                                                                                    |
|                                                                                                 | The subroutine files were not found in their original location<br>Archived copies were found at<br>"C:\Users\sshimelash\Documents\My<br>Projects\HARTExample\Subs\"<br>Do you want to use the subroutines from this location? |

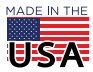

2. Click Yes to use the subroutines from the location shown on the dialog box. Or, click No to specify a new location for each subroutines file.

Once the strategy is installed and open in PAC Control, the contents of the Subroutines Included folder should look like this:

| HART Subroutines 🔷                                  |  |
|-----------------------------------------------------|--|
| 😑 🧰 HART Subroutines                                |  |
| 🗉 🛅 Control Engines                                 |  |
| 🖃 🛅 Subroutines Included                            |  |
| HART_Command_0_ReadUniqueDeviceID                   |  |
| HART_Command_12_ReadMessage                         |  |
| HART_Command_13_ReadTAGDescriptor_Date              |  |
| HART_Command_14_ReadPrimaryVariableTransducerInfo   |  |
| HART_Command_15_ReadDeviceInfo                      |  |
| HART_Command_16_ReadFinalAssemblyNumber             |  |
| HART_Command_17_WriteMessage                        |  |
| HART_Command_1_ReadHartVariables                    |  |
| 📥 HART_Command_2_ReadLoopCurrent_RangePercent       |  |
| 📥 HART_Command_3_ReadDynamicVAR_LoopCurrent         |  |
| HART_Command_6_WritePollingAddress                  |  |
| HART_Command_7_ReadLoopConfiguration                |  |
| 📥 HART_Command_8_ReadDynamicVariableClassifications |  |
| 🕀 🛅 Charts                                          |  |
| 🕀 🔂 Variables                                       |  |
|                                                     |  |

- Right-click the I/O Units to add an I/O unit with an installed SNAP-AIMA-iH input module and configure the module's points. Also make sure the control engine is properly configured. For details, see form 1700, PAC Control User's Guide.
- **4.** In Config mode, expand the Variables folder and the Numeric Variables folder to find the nPollingAddress variable.

| H  | IART Subroutines                       |  |  |  |  |  |  |  |  |  |  |
|----|----------------------------------------|--|--|--|--|--|--|--|--|--|--|
| l  | 😑 🫅 HART Subroutines                   |  |  |  |  |  |  |  |  |  |  |
| L  | 🗉 🛅 Control Engines                    |  |  |  |  |  |  |  |  |  |  |
| L  | 표 🛅 Subroutines Included               |  |  |  |  |  |  |  |  |  |  |
| L  | 🗄 🛅 Charts                             |  |  |  |  |  |  |  |  |  |  |
| L  | 😑 🛅 Variables                          |  |  |  |  |  |  |  |  |  |  |
| L  | 🖃 🛅 Numeric Variables                  |  |  |  |  |  |  |  |  |  |  |
| L  |                                        |  |  |  |  |  |  |  |  |  |  |
| L  | 3.4 ft_COMD_14_LowerTransducerLimit    |  |  |  |  |  |  |  |  |  |  |
| I  | 3.H<br>FLT ft_COMD_14_MinimumSpan      |  |  |  |  |  |  |  |  |  |  |
|    | 3.4 ft_COMD_14_UpperTransducerLimit    |  |  |  |  |  |  |  |  |  |  |
| i. | 132 n_COMD_o_Fer bar yvar Gassnica bon |  |  |  |  |  |  |  |  |  |  |
| 1  | 12 n_SpacesToAppendToMessage           |  |  |  |  |  |  |  |  |  |  |
|    | 12 n_StringLenghttoWrite               |  |  |  |  |  |  |  |  |  |  |
|    | 12 nChartStatus                        |  |  |  |  |  |  |  |  |  |  |
|    | 12 nPer_COMD_6_PollingAddress          |  |  |  |  |  |  |  |  |  |  |
|    | 12<br>132 nPollingAddress              |  |  |  |  |  |  |  |  |  |  |
|    | 12 nSpaces                             |  |  |  |  |  |  |  |  |  |  |

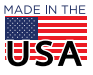

OPTO 22 • 800-321-6786 • 1-951-695-3000 • www.opto22.com • sales@opto22.com

- PAGE 5
- 5. Double-click the nPollingAddress variable and change the initial value to the transmitter's polling address.

You can find the polling address in the documents included with your transmitter.

| Edit Variabl  | e 🔀                       |
|---------------|---------------------------|
| Name:         | nPollingAddress           |
| Description:  |                           |
| Type:         | Integer 32 v              |
| Initializatio | n                         |
| 🔘 Initia      | lize on strategy download |
| Initia        | lize on strategy run      |
| Persi         | stent                     |
| Initial Va    | ilue: 🖸                   |
| ОК            | Cancel Help               |

- 6. Click OK to confirm and close the dialog box.
- 7. Click Debug.

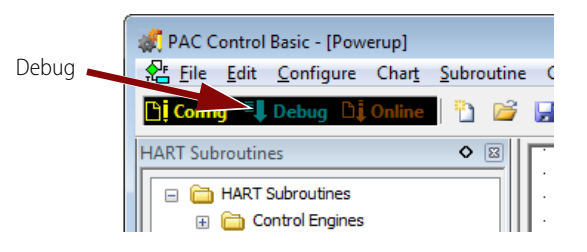

The code is compiled and downloaded to your controller.

8. Once that's done, click Run Strategy.

Now that the strategy is running, you will be able to read the unique identification of your device as well as the Primary and Secondary variables and other status information.

**9.** To read the value of a variable, double-click the variable in the Numeric Variables folder or the String Variables folder.

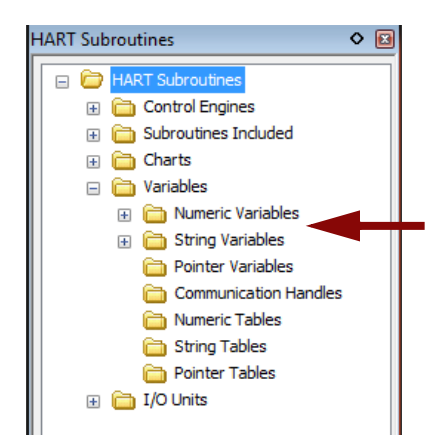

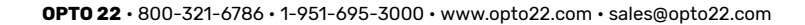

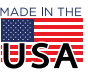

Form 2129-180926

PAGE 6

Here are some examples of the variables:

| 3¦≵ "st_                                      | UniqueIdentifier" (scanning)                                                                                          |             |
|-----------------------------------------------|----------------------------------------------------------------------------------------------------|-------------|
| Value:                                        | 370A130AE7                                                                                                    |             |
| } <u>;</u><br>};<br>ft_!                      | COMD_3_LoopCurrent" (scanning)                                                                                        | 3           |
| Value:                                        | 7.897085                                                                                                    | <b>N</b> :  |
| \$ <u>1</u> € "ft_                            | COMD_3_PrimaryVariable" (scanning)                                                                                    | X :         |
| Value:                                        | 24.33511                                                                                                    | <b>I</b>    |
|                                               |                                                                                                    |             |
| - <del>\$1≉</del> "ft_                        | COMD_3_QuaternaryVariable" (scanning)                                                                                 |             |
| Value:                                        | COMD_3_QuaternaryVariable" (scanning)                                                                                 |             |
| \$\*   "ft_     Value:   \$\*     \$\*   "st_ | COMD_3_QuaternaryVariable" (scanning)                                                                                 | X<br>X<br>X |
| value:                                        | COMD_3_QuaternaryVariable" (scanning) 2   26.91841 COMD_12_MessageRead" (scanning)   NEW HART MODULE, OPTO 22 09/2014 |             |

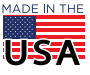

© 2014-2018 Opto 22. All rights reserved. Dimensions and specifications are subject to change. Brand or product names used herein are trademarks or registered trademarks of their respective companies or organizations.

# UNPACKING DATA STRINGS RECEIVED FROM HART COMMANDS

In general, in order to unpack strings returned from the HART transmitter for specific HART commands, you will need to know which bytes to look at. However, if you are using the sample subroutines, this is done inside the subroutine; the specific HART command data is unpacked and copied to a variable in the example chart to ease the process of reading most common HART information. For details, refer to the HART documentation available on the HART Foundation Communication Foundation website, http://en.hartcomm.org

#### Command 3 Example

This graphic shows the subroutine response for Command 3.

| <sup>™</sup> { "st_Comm3Res" (scanning) |                              |                |                |                |                |                |    |                     |    |    |    |    |    |    |    |    |    |    |    |    |    |    |    |    |    |    |    |    |    |    |    |    |    |  |
|-----------------------------------------|------------------------------|----------------|----------------|----------------|----------------|----------------|----|---------------------|----|----|----|----|----|----|----|----|----|----|----|----|----|----|----|----|----|----|----|----|----|----|----|----|----|--|
| Name:                                   | st_C                         | iommi<br>max v | 3Res<br>vidth  | 34 a           | irrent w       | idth           |    |                     |    |    |    |    |    |    |    |    |    |    |    |    |    |    |    |    |    |    |    |    |    |    |    |    |    |  |
| Value:                                  | 86                           | в7             | 0A             | 13 0           | A E7           | 03             | 1A | 00                  | 40 | 40 | FB | 5E | D6 | 20 | 41 | C0 | 9A | 20 | 20 | C9 | 74 | 23 | FO | 20 | C9 | 74 | 23 | FO | 20 | 41 | D5 | 9C | 98 |  |
| Bytes:                                  |                              | 0.             | 86             | B7             | 0.2            | 13             | _  | •••                 |    |    |    |    |    |    |    |    |    |    |    |    |    |    |    |    |    |    |    |    |    |    |    |    |    |  |
|                                         | 12                           | 4:<br>8:<br>2: | 0A<br>00<br>5E | E7<br>40<br>D6 | 03<br>40<br>20 | 1A<br>FB<br>41 |    | .ç.<br>.000<br>^Ö # | 1  |    |    |    |    |    |    |    |    |    |    |    |    |    |    |    |    |    |    |    |    |    |    |    |    |  |
|                                         | 10                           | 6:<br>0:<br>4: | C0<br>C9<br>20 | 9A<br>74<br>C9 | 20<br>23<br>74 | 20<br>F0<br>23 | 1  | Àš<br>Ét#0<br>Ét#0  | 5  |    |    |    |    |    |    |    |    |    |    |    |    |    |    |    |    |    |    |    |    |    |    |    |    |  |
|                                         | 28                           | 8:<br>2:       | F0<br>9C       | 20<br>98       | 41             | D5             | 0  | 5 AČ<br>xe~         | 5  |    |    |    |    |    |    |    |    |    |    |    |    |    |    |    |    |    |    |    |    |    |    |    |    |  |
|                                         |                              |                |                |                |                |                |    |                     |    |    |    |    |    |    |    |    |    |    |    |    |    |    |    |    |    |    |    |    |    |    |    |    |    |  |
|                                         |                              |                |                |                |                |                |    |                     |    |    |    |    |    |    |    |    |    |    |    |    |    |    |    |    |    |    |    |    |    |    |    |    |    |  |
|                                         |                              |                |                |                |                |                |    |                     |    |    |    |    |    |    |    |    |    |    |    |    |    |    |    |    |    |    |    |    |    |    |    |    |    |  |
| Apph                                    | Apply Wetch HEX > ①More Info |                |                |                |                |                |    |                     |    |    |    |    |    |    |    |    |    |    |    |    |    |    |    |    |    |    |    |    |    |    |    |    |    |  |

The highlighted part is where the actual data begins (10th byte).

Command 3 fetches the following variables: Loop Current, Primary, Secondary, third and fourth Variable. These values can be temperature; pressure etc. depending on the HART transmitter.

For the response (st\_Comm3Res), bytes 0 - 9 are headers. In the unpack command shown below (Command 3), it starts reading the Loopcurrent from 10th byte. However, when looking at the HART command specification, the Loopcurrent reads starting at byte 0 (the header is ignored). So, there is an offset of 10 when unpacking the response in PAC Control. If the HART document states to start reading at byte 0, that's the 10th byte in PAC Control. If the response data byte says to read the 4th byte, in PAC Control you start reading from the 14th byte (for the Primary variable).

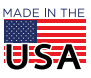

This applies to all commands except the write commands and Command 0.

For Command 0 you would look at the entire response.

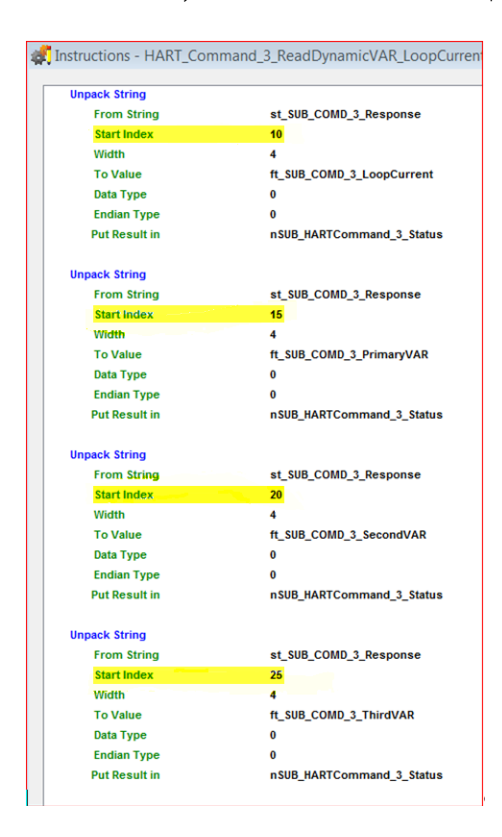

# HART COMMANDS AND SUBROUTINE INSTRUCTIONS AND VARIABLES

The command numbers are the same for all HART Transmitters. However, depending on what a HART Device supports and the revision, the response might be slightly different from one device to another. Therefore, you will need to refer to the documentation for the specific HART transmitter being used and consider the information that is being read for that device.

Each supported HART command has an associated subroutine and PAC Control instruction. A table included with each command shows the variables used in the example chart to pass and receive HART information from the subroutine.

For additional information about the commands, see document number HCF\_SPEC\_127 on the HART Communication Foundation website, http://en.hartcomm.org/

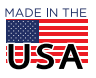

| HART Command                                             | Page |
|----------------------------------------------------------|------|
| Command 0: Read Unique Identifier,                       | 9    |
| Command 1: Read Primary Variable                         | 10   |
| Command 2: Read Loop Current and Percent of Range        | 10   |
| Command 3: Read Dynamic Variable and Loop Current        | 11   |
| Command 6: Write Polling Address                         | 11   |
| Command 7: Read Loop Configuration                       | 12   |
| Command 8: Read Dynamic Variable Classifications         | 12   |
| Command 12: Read Message,                                | 13   |
| Command 13: Read Tag, Descriptor, Date                   | 13   |
| Command 14: Read Primary Variable Transducer Information | 14   |
| Command 15: Read Device Information                      | 14   |
| Command 16: Read Final Assembly Number                   | 15   |
| Command 17: Write Message                                | 15   |

### Command 0: Read Unique Identifier

This is an Identity Command. Returns identity information about the field device (the HART Transmitter). When devising a strategy to communicate with a HART transmitter, always start with Command 0 (subroutine HART\_Command\_0\_ReadUniqueDeviceID) before using any of the other subroutines. Command 0 returns the unique ID for that device. The unique ID is used when calling a subroutine or HART command.

The Command 0 subroutine requires that you know the *Polling Address* of your HART Transmitter. The Polling Address is found in the documents provided with your transmitter.

#### PAC Control Instruction: HART\_Command\_0\_ReadUniqueDeviceID

| Passed Variable  | Format | Description                                            |
|------------------|--------|--------------------------------------------------------|
| HART I/O         | AI     | HART module on the rack                                |
| nPollingAddress  | INT 32 | Polling Address of the device                          |
| st_UniqueAddress | String | This is where the Unique Address is going to be saved. |
| nChartStatus     | INT 32 | Chart Status                                           |

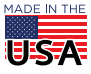

## Command 1: Read Primary Variable

Reads the Primary Variable. This value is returned along with its Units Code.

#### PAC Control Instruction: HART\_Command\_1\_ReadHartVariables

| Passed Variable       | Format | Description                  |
|-----------------------|--------|------------------------------|
| HART I/O              | AI     | HART module on the rack      |
| st_UniqueAddress      | String | Unique Address of the device |
| n_COMD_1_PrimVar_Unit | INT32  | Unit of Primary Variable     |
| ft_COMD_1_PrimVar     | Float  | Primary Variable             |
| st_Comm1Res           | String | Entire Response              |
| nChartStatus          | INT 32 | Chart Status                 |

## Command 2: Read Loop Current and Percent of Range

Reads the Loop Current and its associated Percent of Range. The Loops Current always matches the current that can be measured by the SNAP-AIMA-IH module.

| PAC Control Instruction: HART_C | Command_2_ | _ReadLoopCurrent_ | _RangePercent |
|---------------------------------|------------|-------------------|---------------|
|---------------------------------|------------|-------------------|---------------|

| Passed Variable          | Format | Description                                          |
|--------------------------|--------|------------------------------------------------------|
| HART I/O                 | AI     | HART module on the rack                              |
| st_UniqueAddress         | String | Unique Address of the device                         |
| st_empty                 | String |                                                      |
| ft_COMD_2_LoopCurrent    | Float  | Primary variable Loop Current: 4 - 20mA              |
| ft_COMD_2_PrimVarPercent | Float  | Primary variable Percent of Range (units of Percent) |
| st_Comm2Res              | String | Entire Response                                      |
| nChartStatus             | INT 32 | Chart Status                                         |

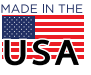

## Command 3: Read Dynamic Variable and Loop Current

Reads the Loop Current and up to four predefined Dynamic Variables.

#### PAC Control Instruction: HART\_Command\_3\_ReadDynamicVAR\_LoopCurrent

| Passed Variable                     | Format | Description                             |
|-------------------------------------|--------|-----------------------------------------|
| HART I/O                            | AI     | HART module on the rack                 |
| st_UniqueAddress                    | String | Unique Address of the device            |
| ft_COMD_3_LoopCurrent               | Float  | Primary variable Loop Current: 4 - 20mA |
| n_COMD_3_PrimaryVariable_UnitCode   | Int32  | Primary Variable Unit Code              |
| ft_COMD_3_PrimVar                   | Float  | Primary variable                        |
| n_COMD_3_SecondaryVariable_UnitCode | Int32  | Secondary Variable Unit Code            |
| ft_COMD_3_SecVar                    | Float  | Secondary variable                      |
| n_COMD_3_TertiaryVariableUnitCode   | Int32  | Tertiary variable Unit Code             |
| ft_COMD_3_TertiaryVariable          | Float  | Tertiary variable                       |
| n_COMD_3_QuaternaryVariableUnitCode | Int32  | Quaternary variable Unit Code           |
| ft_COMD_3_QuaternaryVariable        | Float  | Quaternary variable                     |
| st_Comm3Res                         | String | Entire Response                         |
| nChartStatus                        | Int32  | Chart Status                            |

### Command 6: Write Polling Address

Writes the polling address and the loop current mode to the field device.

#### PAC Control Instruction: HART\_Command\_6\_WritePollingAddress

| Passed Variable            | Format | Description                  |
|----------------------------|--------|------------------------------|
| HART I/O                   | AI     | HART module on the rack      |
| st_UniqueAddress           | String | Unique Address of the device |
| nPer_COMD_6_PollingAddress | Int32  | Polling Address of Device    |
| st_Comm6Res                | String | Entire Response              |
| nChartStatus               | Int32  | Chart Status                 |

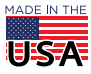

## Command 7: Read Loop Configuration

Reads the polling address and the loop current mode.

#### PAC Control Instruction: HART\_Command\_7\_ReadLoopConfiguration

| Passed Variable          | Format | Description                  |
|--------------------------|--------|------------------------------|
| HART I/O                 | AI     | HART module on the rack      |
| st_UniqueAddress         | String | Unique Address of the device |
| st_empty                 | String |                              |
| n_COMD_7_PollingAddress  | Int32  | Polling Address              |
| n_COMD_7_LoopCurrentMode | Int32  | Loop Current Mode            |
| st_Comm7Res              | String | Entire Response              |
| nChartStatus             | Int32  | Chart Status                 |

### **Command 8: Read Dynamic Variable Classifications**

Reads the Classification associated with the Dynamic Variables

#### PAC Control Instruction: HART\_Command\_8\_ReadDynamicVariableClassifications

|              | Passed Variable             | Format | Description                        |
|--------------|-----------------------------|--------|------------------------------------|
| HART I/O     |                             | AI     | HART module on the rack            |
| st_UniqueAdd | dress                       | String | Unique Address of the device       |
| St_empty     |                             | String | -                                  |
| n_COMD_8_I   | PrimaryVarCalssification    | Int32  | Primary Variable Classification    |
| n_COMD_8_    | SecondaryVarCalssification  | Int32  | Secondary Variable Classification  |
| n_COMD_8_    | TertiaryVarClassification   | Int32  | Tertiary variable Classification   |
| n_COMD_8_0   | QuaternaryVarClassification | Int32  | Quaternary variable Classification |
| st_Comm8Re   | S                           | String | Entire Response                    |
| nChartStatus |                             | Int32  | Chart Status                       |

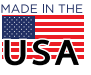

## Command 12: Read Message

Reads the Message contained within the device.

#### PAC Control Instruction: HART\_Command\_12\_ReadMessage

| Passed Variable        | Format | Description                  |
|------------------------|--------|------------------------------|
| HART I/O               | AI     | HART module on the rack      |
| st_UniqueAddress       | String | Unique Address of the device |
| st_empty               | String |                              |
| st_COMD_12_MessageRead | String | Message Read                 |
| st_Comm7Res            | String | Entire Response              |
| nChartStatus           | Int32  | Chart Status                 |

## Command 13: Read Tag, Descriptor, Date

Read Tag, Descriptor, Date contained within the device. Only the Tag (6 Bytes or 8 Packed ASCII Characters) is read here.

|--|

| Passed Variable       | Format | Description                  |
|-----------------------|--------|------------------------------|
| HART I/O              | AI     | HART module on the rack      |
| st_UniqueAddress      | String | Unique Address of the device |
| st_empty              | String | -                            |
| st_COMD_13_TAG        | String | Тад                          |
| st_COMD_13_Descriptor | String | Descriptor                   |
| st_COMD_13_Date       | String | Date                         |
| st_Comm13Res          | String | Entire Response              |
| nChartStatus          | Int32  | Chart Status                 |

## Command 14: Read Primary Variable Transducer Information

Reads the Transducer Serial Number, Limits/Minimum Span Units Code, Upper Transducer Limit, Lower Transducer Limit and Minimum Span for the Primary Variable Transducer.

PAC Control Instruction: HART\_Command\_14\_ReadPrimaryVariableTransducerInfo

| Passed Variable                         | Format | Description                       |
|-----------------------------------------|--------|-----------------------------------|
| HART I/O                                | AI     | HART module on the rack           |
| st_UniqueAddress                        | String | Unique Address of the device      |
| St_empty                                | String | -                                 |
| n_COMD_14_TransducerSerialNumber        | Int32  | Serial Number                     |
| n_COMD_14_TransducerLimits_SpanUnitCode | Int32  | Limits and Minimum Span Unit Code |
| ft_COMD_14_UpperTransducerLimit         | Float  | Upper Limit                       |
| ft_COMD_14_LowerTransducerLimit         | Float  | Lower Limit                       |
| ft_COMD_14_MinimumSpan                  | Float  | Minimum Span                      |
| st_Comm14Res                            | String | Entire Response                   |
| nChartStatus                            | Int32  | Chart Status                      |

### **Command 15: Read Device Information**

Reads the alarm selection code, transfer function code, range values units code upper range value, Primary Variable lower range value, damping vale and write protect code.

| PAC Contro | Instruction: HART | Command | 15 | ReadDeviceInfo |
|------------|-------------------|---------|----|----------------|
|            |                   |         |    | -              |

| Passed Variable                         | Format | Description                            |
|-----------------------------------------|--------|----------------------------------------|
| HART I/O                                | AI     | HART module on the rack                |
| st_UniqueAddress                        | String | Unique Address of the device           |
| St_empty                                | String | -                                      |
| n_COMD_15_AlarmSelectCode               | Int32  | PV Alarm Selection Code                |
| n_COMD_15_TransferFunctionCode          | Int32  | PV Transfer Selection Code             |
| n_COMD_15_UpperLowerRangeValuesUnitCode | Int32  | PV Upper /Lower Range Values Unit Code |
| ft_COMD_15_UpperRangeValue              | Float  | PV Upper Range Value                   |
| ft_COMD_15_LowerRangeValue              | Float  | PV Lower Range Value                   |
| ft_COMD_15_DampingValueUnitSeconds      | Float  | PV Damping Value                       |
| n_COMD_15_WriteProtectCode              | Int32  | Write Protect Code                     |
| n_COMD_15_AnalogChannelFlags            | Int32  | PV Analog Channel Flags                |
| st_Comm15Res                            | String | Entire Response                        |
| nChartStatus                            | Int32  | Chart Status                           |

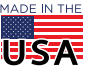

## Command 16: Read Final Assembly Number

Reads the final assembly number associated with the device.

#### PAC Control Instruction: HART\_Command\_16\_ReadFinalAssemblyNumber

| Passed Variable               | Format | Description                  |
|-------------------------------|--------|------------------------------|
| HART I/O                      | AI     | HART module on the rack      |
| st_UniqueAddress              | String | Unique Address of the device |
| st_empty                      | String | -                            |
| n_COMD_16_FinalAssemblyNumber | Int32  | Final Assembly Number        |
| st_Comm16Res                  | String | Entire Response              |
| nChartStatus                  | Int32  | Chart Status                 |

### Command 17: Write Message

Writes the Message into the device. To write a message to the transmitter or use Command 17, you need to move the message to the variable (st\_COMD\_17\_MessagetoWrite). Command 17 accepts messages that are exactly 32 characters to write to the transmitter.

#### PAC Control Instruction: HART\_Command\_17\_WriteMessage

| Passed Variable                                                  | Format | Description                  |
|------------------------------------------------------------------|--------|------------------------------|
| HART I/O                                                         | AI     | HART module on the rack      |
| st_UniqueAddress                                                 | String | Unique Address of the device |
| st_COMD_17_MessagetoWrite*                                       | String | Message to write.            |
| st_Comm17Res                                                     | String | Entire Response              |
| nChartStatus                                                     | Int32  | Chart Status                 |
| * Note: The Message string must be exactly 32 string characters. |        |                              |

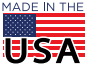